## To claim CE credit, follow the procedure outlined below.

• ABB/PEER-approved sessions are marked with the blue PEER flag as shown below.

| VIRTUAL<br>CONGRESS<br>OCT 17-21, 2020      | scientific<br>congress<br>expo | SRM<br>DYNAMIC COLLABORATIO<br>IN REPRODUCTIVE MEDICII<br>VISIT ASRMCONGRESS.ORG FOR THE LATEST DET                                    | NS<br>NE<br>AILS |
|---------------------------------------------|--------------------------------|----------------------------------------------------------------------------------------------------|------------------|
| lome                                        |                                | Search for Search                                                                                                    | Tammie S. 👻      |
|                                             | EDT                            |                                                                                                    |                  |
| virtual kun                                 | 9:00 AM - 9:15 AM EDT          | ASRM 2020 Opening Ceremony CME                                                                                                    | *                |
| Superior Optical                            | Networking Lounge              |                                                                                                    |                  |
| Nikon Performance and<br>Precision for ICSI | 9:00 AM - 11:00 AM EDT         | Meet and Greet: Open Networking Lounge                                                                                                 | *                |
|                                             | Plenary/Lecture Session        |                                                                                                    |                  |
| LEASH MORE                                  | 9:15 AM - 9:45 AM EDT          | President's Guest Lecture: Hacking Darwin: Genetic Engineering and the<br>Future of Healthcare, Assisted Reproduction, and Humanity    | *                |
|                                             |                                | Speaker: Jamie Metzl, PhD, JD – Atlantic Council                                                                                       |                  |
|                                             |                                | Genetics Hot Topics Innovation                                                                                                    |                  |
| 15PM 2020                                   | Oral Abstract AM Sessions      |                                                                                                    |                  |
| FINAL                                       | 9:55 AM - 11:25 AM EDT         | OD1-01 - 2020 Scientific Congress Prize Paper Session 1                                                                                |                  |
| ROAD AND AND AND AND AND AND AND AND AND A  |                                | Assisted Reproductive Technology Clinical Infertility Fibroids Hot Topics<br>Polycystic Ovary Syndrome Preimplantation Genetic Testing | ~                |
| Final Program PDF                           | 9:55 AM - 11:25 AM EDT         | OD1-02 - Access to Care                                                                                                    | ~                |
| ♡ [→ 13m                                    | 9:55 AM - 11:25 AM EDT         | OD1-03 - ART Lab: Basic                                                                                                    | ~                |
| ASRM @ReprodMed                             | 9:55 AM - 11:25 AM EDT         | OD1-04 - Reproductive Endocrinology                                                                                                    | ~                |
| igned by CadmiumCD   Tea                    | chnical Support   Give Feedba  | ick 💽 🕞 💽                                                                                                    |                  |

• Log in to your ASRM page. In the left-hand column, click on Claim CME/CE Credits.

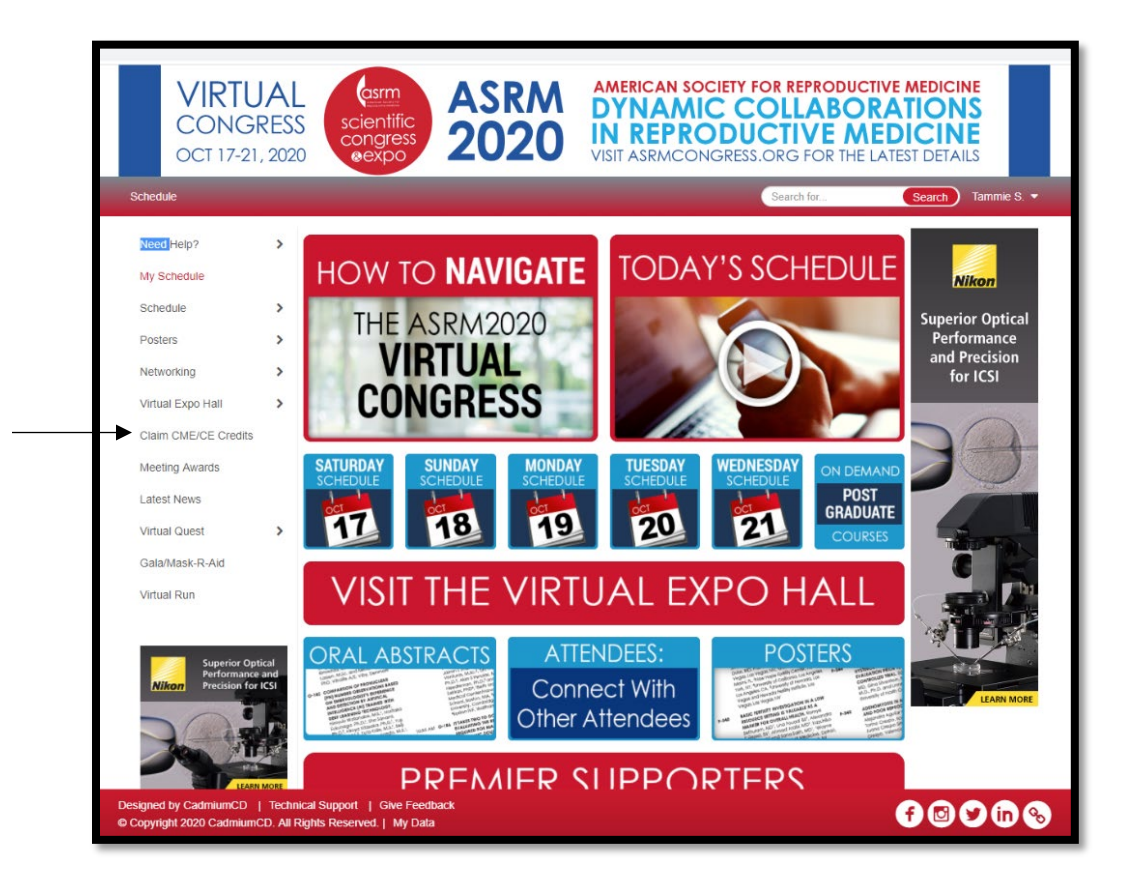

• Under TASKS, click on Choose Certificate

| AL CONGRESS<br>OBER 2020<br>Termie Schalue, Ph.D., HCLD/ELD/CC(AB) (closes Thursday, December 31, 2020 at 11-59 PM ET)                                                                      |
|----------------------------------------------------------------------------------------------------|
| Event Details Technical Support                                                                                                    |
| INSTRUCTIONS TO RECEIVE CREDIT<br>Select all credit types you would like to receive, complete Session/PG course evaluation(s), complete an Overall evaluation, and<br>download certificate. |
| Evaluation portal closes Thursday, December 31, 2020 at<br>11:59 PM ET                                                                                                    |
| TASKS (You have 3 left to complete out of a total 5 assigned tasks)                                                                                                    |
| Choose Certificate                                                                                                    |
| ABB/PEER Session Evaluation                                                                                                    |
| Complete Overall Conterence Evaluation (task is due Friday, January 1, 2021)<br>Evaluation started Tuesday, October 13th, 2:46 PM                                                           |
| 😵 Download/Print Certificate - ABB/PEER                                                                                                    |
| 🥑 Download/Print Certificate - Scientific Congress                                                                                                    |

- Click inside the box under **Certificate Type**.
- A dropdown box will appear.
- Choose **ABB/PEER** and click the **UPDATE** button in the upper right-hand corner.

| VIRTUAL CONGRESS<br>OCTOBER 2020                                                                                                    | AN SOCIETY FOR REPRODUCTIVE MEDICINE SRM 2020 COLLABORATIONS IN REPRODUCTIVE MEDICINE |
|----------------------------------------------------------------------------------------------------|---------------------------------------------------------------------------------------|
| Home Tammie Schalue, Ph.D., HCLD/ELD/CC(ABB) (closes Thursday, December 3                                                                                                    | 1, 2020 at 11:59 PM ET) Event Details Technical Support                               |
| CHOOSE CERTIFICATE  CONTRIBUTING CERTIFICATE  CONTRIBUTING THIS TASK IS COMPLETE, but you can continue to update the  Professional Details  CONTRIBUTING  CONTRIBUTING CONTRIBUTING  CONTRIBUTING CONT | Update<br>data.                                                                       |

• Under **TASKS**, click on **ABB/PEER Session Evaluation**. You must evaluate each session you attended for ABB/PEER credit.

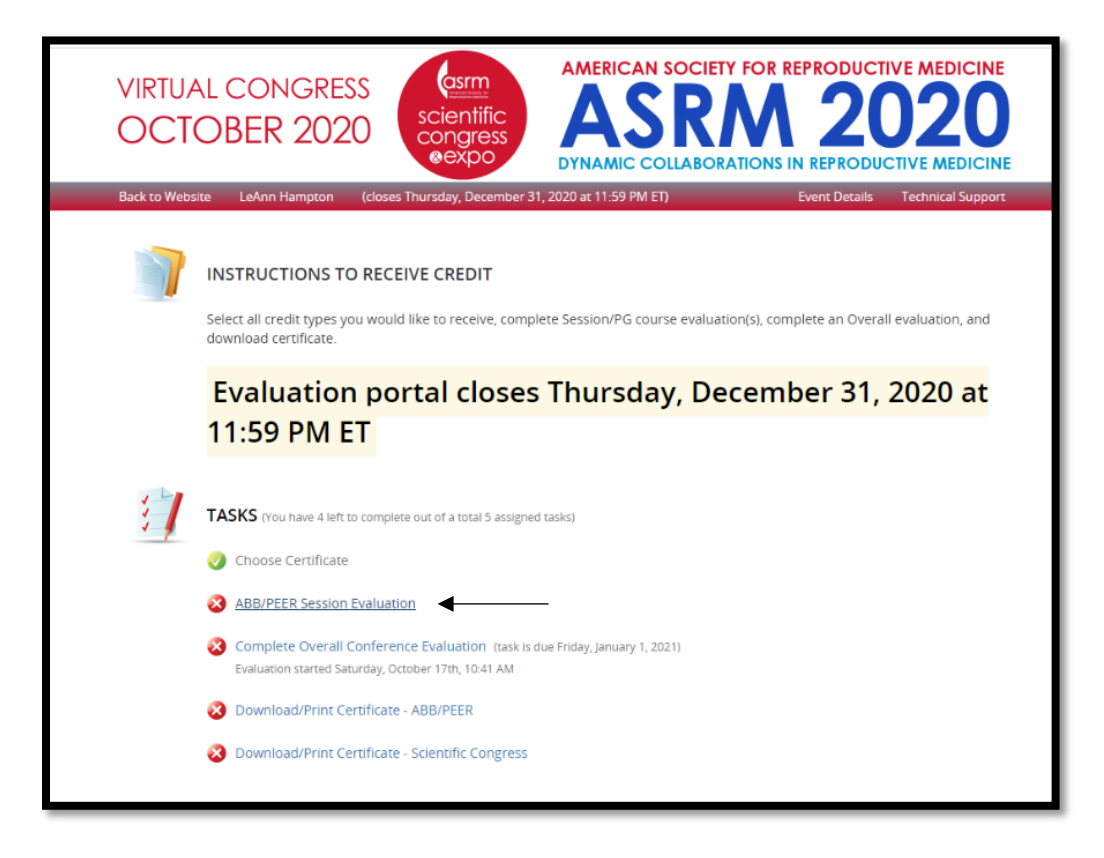

- You can evaluate only those programs you have attended.
- Click **Expand** to view times.
- Click the down button adjacent to each time frame to display session titles.

|               | CONGRESS<br>DBER 2020                             | AMERICAN SOCIETY<br>ASSR<br>DYNAMIC COLLABORA | FOR REPRODUCTIVE MEDICINE<br><b>A 2020</b><br>A 1000 A 1000 A 10000 A 1000 A 1000 A 10000 A 1000 A 1000 A 1000 A 1000 A 1000 A 100 |  |
|---------------|---------------------------------------------------|-----------------------------------------------|----------------------------------------------------------------------------------------------------|--|
| Home Tamr     | nie Schalue, Ph.D., HCLD/ELD/CC(ABB) (doses Thurs | day, December 31, 2020 at 11-59 P             | M ET) Event Details Technical Support<br>Submit                                                                                                    |  |
|               | Sort by Date                                      | ~                                             | Filter sessions                                                                                                    |  |
|               | Saturday, October 17th                            |                                               | Expand 🗸                                                                                                    |  |
|               | 9:15 AM – 9:45 AM (1)                             |                                               | ~                                                                                                    |  |
|               | 9:55 AM – 11:25 AM (10)                           |                                               | ~                                                                                                    |  |
|               | 10:00 AM – 11:00 AM (2)                           |                                               | <b>*</b> .                                                                                                    |  |
|               | 11:30 AM – 12:00 PM (2)                           |                                               | <b>*</b>                                                                                                    |  |
|               | 11:30 AM – 12:15 PM (9)                           |                                               | <b>*</b>                                                                                                    |  |
|               | 12:25 PM – 1:15 PM (7)                            |                                               | ►                                                                                                    |  |
|               | 1:25 PM – 1:55 PM (1)                             |                                               | ♥                                                                                                    |  |
|               | 2:00 PM – 2:50 PM (1)                             |                                               | <b>`</b>                                                                                                    |  |
|               | 2:00 PM – 3:30 PM (14)                            |                                               | ×                                                                                                    |  |
|               | 3:00 PM – 3:30 PM (1)                             |                                               | <b>*</b>                                                                                                    |  |
|               | 3:40 PM – 4:30 PM (7)                             |                                               | ×                                                                                                    |  |
| 1             | Sunday, October 18th                              |                                               | Expand 🗸                                                                                                    |  |
| 1             | 9:00 AM – 9:30 AM (1)                             |                                               | ~                                                                                                    |  |
|               | 9:30 AM – 10:00 AM (2)                            |                                               | ~                                                                                                    |  |
| Designed by C | admiumCD   Tel (410) 638-9239   support@cadm      | niumcd.com   My Data © Co                     | ppyright 2020 CadmiumCD. All Rights Reserved.                                                                                                    |  |

- Click through the programs as you attend and evaluate each session.
- To begin, click on **Start Evaluation** next to each program you attended.
- Do not hit the back symbol (<) at any time while completing the evaluations. If you do, you may lose the evaluation information that you completed.

| 10:55 AM – 11:10 AM | (O-17) REDUCING THE STRESS OF CULTURE?<br>LOW LACTATE EMBRYO CULTURE MEDIUM<br>INCREASES USABLE BLASTOCYST RATE FOR<br>WOMEN OF ADVANCED MATERNAL AGE.                      | Locked           |
|---------------------|----------------------------------------------------------------------------------------------------|------------------|
| 11:10 AM - 11:25 AM | (O-18) IS MIDNA CONTENT ASSESSMENT AN<br>INDICATOR OF THE AMOUNT OF<br>MITOCHONDRIA (TOTAL AND ACTIVE ONES)<br>IN THE HUMAN BLASTOCYST?: A CONFOCAL<br>MICROSCOPY APPROACH. | Start Evaluation |
| 10:00 AM – 11:00 AM | 1 (2)                                                                                                    | ^                |
| 10:00 AM - 10:08 AM | (V-01) NON-INVASIVE SELECTION OF SINGLE<br>SPERM WITH HIGH DNA INTEGRITY FOR ICSI                                                                                           | Locked           |
| 10:00 AM - 11:00 AM | Surgical Video Tutorial: Uterine<br>Transplantation: Fresh vs Cadaveric and<br>Abdominal vs Minimally Invasive - Which<br>are the Best Options?                             | Start Evaluation |
| 11:30 AM - 12:00 PM | 1 (2)                                                                                                    | *                |
| 11:30 AM – 12:15 PM | 1 (9)                                                                                                    | ~                |
| 12:25 PM – 1:15 PM  | (7)                                                                                                    | ~                |
| 1:25 PM – 1:55 PM ( | (1)                                                                                                    | ~                |
| 2:00 PM - 2:50 PM ( | 1)                                                                                                    | ~                |
|                     |                                                                                                    |                  |

- Evaluate each session that you attended.
- Remember, do not hit the back symbol (<) at any time while completing the evaluations. If you do, you may lose the evaluation information completed.

| VIRTUAL CONGRESS<br>OCTOBER 2020                                                                                                    |                      |                             | TY FOR R<br>RATIONS I | EPRODUCTIN<br>20<br>N REPRODUC | 1 MEDICINE             |
|----------------------------------------------------------------------------------------------------|----------------------|-----------------------------|-----------------------|--------------------------------|------------------------|
| Home Tammie Schalue, Ph.D., HCLD/ELD/CC(ABB) (closes Thurs                                                                                                    | day, Decembe         | r 31, 2020 at 11:5          | 9 PM ET)              | Event Details                  | Technical Support      |
| ABB/PEER Session Evaluation<br>Hot Topics, Reproductive Surgery<br>Saturday, October 17th<br>10:00 AM – 11:00 AM                                                          |                      |                             |                       | Sul                            | omit 🔶                 |
| Surgical Video Tutorial: Uterine Transplantation: Fi<br>Which are the Best Options?                                                                                       | resh vs Ca           | daveric and                 | Abdomin               | al vs Minima                   | lly Invasive -         |
| LIza Johannesson, MD, PhD<br>Rebecca Flyckt, MD<br>Kathleen O'Neill, MD, M.S.T.R                                                                                          |                      |                             |                       |                                |                        |
| Session Evaluation                                                                                                    |                      |                             |                       |                                |                        |
|                                                                                                    | Poor                 | Fair                        | Good                  | Very Good                      | Excellent              |
| Overall the session was (Required)                                                                                                    | 0                    | 0                           | 0                     | 0                              | ۲                      |
|                                                                                                    |                      |                             |                       |                                |                        |
|                                                                                                    | Strongly<br>Disagree | Moderately<br>Disagree      | Neutral               | Moderately<br>Agree            | Strongly<br>Agree      |
| The content presented in this session can be applied to my practice or other work context. (Required)                                                                     | Strongly<br>Disagree | Moderately<br>Disagree<br>O | Neutral               | Moderately<br>Agree<br>〇       | Strongly<br>Agree      |
| The content presented in this session can be applied to<br>my practice or other work context. (Required)<br>The session enhanced my professional expertise.<br>(Required) | Strongly<br>Disagree | Moderately<br>Disagree<br>O | Neutral<br>O          | Moderately<br>Agree<br>O       | Strongly<br>Agree<br>® |

- When you complete the evaluation(s), **Session Evaluation Complete** will appear in the green bar to the right of the session.
- Click the **SUBMIT** button in the upper right-hand corner of the screen to submit your evaluation.

| ABB/PEER SESSION EVALUATION                                                                                                    | Submit                     |  |  |
|----------------------------------------------------------------------------------------------------|----------------------------|--|--|
| Sort by Date                                                                                                    | Filter sessions            |  |  |
| Saturday, October 17th                                                                                                    | Expand 🗸                   |  |  |
| 9:15 AM – 9:45 AM (1)                                                                                                    | ~                          |  |  |
| 9:55 AM – 11:25 AM (10)                                                                                                    | ~                          |  |  |
| 10:00 AM – 11:00 AM (2)                                                                                                    | ^                          |  |  |
| 10:00 AM – 10:08 AM (V-01) NON-INVASIVE SELECTION OF SINGLE<br>SPERM WITH HIGH DNA INTEGRITY FOR ICSI                                                                              | Locked                     |  |  |
| 10:00 AM – 11:00 AM Surgical Video Tutorial: Uterine<br>Transplantation: Fresh vs Cadaveric and<br>Abdominal vs Minimally Invasive - Which<br>are the Best Options?<br>Remove This | Session Evaluation Complet |  |  |
| 11:30 AM - 12:00 PM (2)                                                                                                    | ^                          |  |  |
| 11:30 AM – 12:00 PM Expert Encounter: Genetics and PCOS                                                                                                    | Start Evaluation           |  |  |

- In addition to individual program evaluations, you must also complete the **Complete Overall Conference Evaluation** in order to receive PEER credit. That task must be completed **no later than Thursday, December 31, 2020,** to receive credit.
- Click on **Complete Overall Conference Evaluation** to begin the evaluation.
- Click **Submit** after completing the evaluation.

| VIRTU.<br>OCT | AL CONGRESS<br>OBER 2020 Constraints of the second second sec |
|---------------|----------------------------------------------------------------------------------------------------|
| Back to Web   | site LeAnn Hampton (closes Thursday, December 31, 2020 at 11:59 PM ET) Event Details Technical Support                                                                                                    |
| 1             | INSTRUCTIONS TO RECEIVE CREDIT<br>Select all credit types you would like to receive, complete Session/PG course evaluation(s), complete an Overall evaluation, and<br>download certificate.                                                                                                    |
|               | Evaluation portal closes Thursday, December 31, 2020 at                                                                                                    |
|               | 11:50 DM ET                                                                                                    |
|               |                                                                                                    |
| :1            | TASKS (You have 4 left to complete out of a total 5 assigned tasks)                                                                                                    |
|               | 🧭 Choose Certificate                                                                                                    |
|               | 8 ABB/PEER Session Evaluation                                                                                                    |
|               | Complete Overall Conference Evaluation (task is due Friday, January 1, 2021)<br>Evaluation started Saturday, October 17th, 10-41 AM                                                                                                    |
|               | 2 Download/Print Certificate - ABB/PEER                                                                                                    |
|               | 8 Download/Print Certificate - Scientific Congress                                                                                                    |
|               |                                                                                                    |

- After you complete and submit the **Complete Overall Conference Evaluation**, click on **Download/Print Certificate ABB/PEER** to print a certificate confirming your ASRM continuing education activity.
- ASRM will forward proof of your attendance to the ABB-PEER office, and the CE earned will be documented in your online CE account within 45 days of completion.

|             | AL CONGRESS<br>OBER 2020 AMERICAN SOCIETY FOR REPRODUCTIVE MEDICINE<br>Scientific<br>Congress<br>EXPONDED COLLABORATIONS IN REPRODUCTIVE MEDICINE                                           |
|-------------|----------------------------------------------------------------------------------------------------|
| Back to Web | site LeAnn Hampton (closes Thursday, December 31, 2020 at 11:59 PM ET) Event Details Technical Support                                                                                      |
|             | INSTRUCTIONS TO RECEIVE CREDIT<br>Select all credit types you would like to receive, complete Session/PG course evaluation(s), complete an Overall evaluation, and<br>download certificate. |
|             | Evaluation portal closes Thursday, December 31, 2020 at                                                                                                    |
|             | 11:50 DM ET                                                                                                    |
|             | 11.55 PM ET                                                                                                    |
|             | TASKS (You have 4 left to complete out of a total 5 assigned tasks)                                                                                                    |
|             | O Choose Certificate                                                                                                    |
|             | 2 ABB/PEER Session Evaluation                                                                                                    |
|             | Complete Overall Conference Evaluation (task is due Friday, January 1, 2021)<br>Evaluation started Saturday, October 17th, 10:41 AM                                                         |
| <b>├</b> →  | Oownload/Print Certificate - ABB/PEER                                                                                                    |
|             | Ownload/Print Certificate - Scientific Congress                                                                                                    |

Please contact ABB/PEER if you have any questions:

Telephone: 1-314-241-1445 Email: <u>abb@abbcert.org</u>